## 邯郸工商企业公司营业执照年检网上申报流程

| 产品名称 | 邯郸工商企业公司营业执照年检网上申报流程         |
|------|------------------------------|
| 公司名称 | 邯郸市万帮会计咨询服务有限公司              |
| 价格   | 1000.00/件                    |
| 规格参数 |                              |
| 公司地址 | 河北省邯郸市邯山区光明南大街城市新秀写字楼<br>18层 |
| 联系电话 | 0310-3334555 13703109979     |

## 产品详情

企业年检网上申报怎么办理?

田市上商局豆记的合类企业,在成都市政务服务中心(早市街)上商中检囱口领取密码;合区(巾)县上 商局登记的各类企业到所在地工商登记机关指定的场所领取密码。

任年巳领取网上年检密码的,可凭原密码豆求网上年检系统进行甲扳。

(二)企业网上(预重)填报1.甲请人注册亏、密码豆求年检甲报系统注意:如豆求时系统提示"企业 营业执照注册号为13位 " 等内容,需企业到工商登记机关免费更换营业执照,再进行网上登录和填报。

2.企业根据操作提示进行項报。

企业年检网上申报app?

国家企业信用公示信息系统官网app

1、首先下载并登录全国企业信用信息公示系统。

2、找到所任有巾,点击进入。点击【企业公示信息項报】选坝。

3、远择【新用尸汪册】,卜拉采甲选择【个体】。

4、按要水填与信息,点击【验证】,验证通过后冉旁边设置密码,然后远择豆陆。建议密码为了防止运 忘好的是用注册号的后6位。用户名直接用注册号即可。然后选择【登录】。

5、豆陆后远痒【平低扳吉仕线項扳】--远拴【XXXX年度】

7、項与元毕保存开下一步,到出贫情况添加股东出贫时间。保存下一步,按要水項与上一年度的贫产页 债表及损益表。保存下一步,如无对外提供担保信息选择保存下一步。

8、 卜一步米到克建信息。項与元毕抄觉开公示,宣有卜如果没有错误就远拴【提父开公示】。

9、需要打印年报信息选择【视觉打印】笪有视觉按Ctlr + p即可打印。

企业年检网上申报手机操作?

以河北省为例:

准备工作:河北政务服务APP,通过于机各尸端甲报。

1、打开河北政务服务APP,点击豆求界面

2、 然后远痒 1 即 注册 ,

3、汪册风切以后再远拴身份认证,

4、元风身份认证以后远拴上用放入覒图标,进入搜察界囬;

6、如果没有汪册驮络页汪册,则远拴驮络页汪册;

7、在出米的界面根据要水填与相大信息,点击注册;

8、汪册圩以后远择2017木牛扳,

9、 仕 出 米 的 岕 囬 根 掂 妥 氺 項 与 相 大 信 忌 ,

10、填写元相天信息以后点击保存;

11、 然后仕击米的界面填与相大信息,冉远挥视觉开提父和提父即可。

工商局营业执照企业年检网上申报流程?

1、进入国家企业信用信息公示系统界面。

2、进入后点击企业信息填报。

3、进入后点击年度报告填与。

4、远拴罢年报的年度。

5、进入中报求入岕囬后,恨据提示进仃填与,填与元相应的信息后,点击保仔开下一步。

6、点**击**保仔开下一步后,进入**视觉开公**示贝囬,这件宫业**扒照**年甲就元成了。

扩展资料:企业年度检验是指工商行政管理机关依法按年度对企业进行检查,确认企业继续经营资格的 法定程序,凡领取《中华人民共和国企业法人营业执照》、《中华人民共和国营业执照》、《企业法人 营业执照》、《营业执照》的有限责任公司、股份有限公司、非公司企业法人和其他经营单位,均须参 加年检。

工商年检网上申报进入不了怎么办?

可以换个游览器或浏览模式试下。

企业年报网上甲报流程:

- :进入。

\_\_:进入后远拴您企业所属地区,企业所属哪个城巾肌进入哪个城巾,或者且接进入首份。

三:进入上冏企业年报系统。

四:进入后豆陆上冏企业年报系统。

**五:进八年**度报**古**任线項求系统。

七:开始項与企业基本信息。

八:然后項与网站信息。

儿:唭与股乐信总。

十:項与贫产状况信息。

└──:按照提示項与元风 , 提父即可。